# MetaMoJi Share for Business 6 バージョン移行ガイド

第1版

- iOSは、Ciscoの米国およびその他の国における商標または登録商標であり、ライセンスに基づき使用されています。

- Windows は、米国 Microsoft Corporation の米国及びその他の国における登録商標です。
- その他記載された会社名、製品名等は、各社の登録商標もしくは商標、または弊社の商標です。
- 本書は株式会社 MetaMoJi が作成したものであり、マニュアルの著作権は、株式会社 MetaMoJi に帰属します。
- 本書の内容は予告なく変更することがあります。
  2021 年 7 月 20 日 ©2021 株式会社 MetaMoJi

# はじめに

本書では、MetaMoJi Share for Business 5 から MetaMoJi Share for Business 6 へ移行する 手順を説明しています。

各製品の概要や導入・運用の方法については、管理者ガイドをご覧ください。

# 表記

| 名称                                 | 表記                    |
|------------------------------------|-----------------------|
| MetaMoJi Share for Business 6      | MetaMoJi Share6       |
|                                    | 新バージョンのクライアントアプリケーション |
| MataMa li Shara far Duainaga F     | MetaMoJi Share5       |
| MetalMoJI Share for Business 5     | 旧バージョンのクライアントアプリケーション |
| MetaMoJi Enterprise Products 管理ツール | Web管理ツール              |

#### 画面

クライアントアプリケーションの画面やアイコンは、iOS 版の MetaMoJi Share for Business 6 のものを使用しています。

| 1 | 概要  |                                | 4  |
|---|-----|--------------------------------|----|
|   | 1.1 | データの移行                         | 4  |
|   | 1.2 | クライアントアプリケーションのバージョン           | 5  |
| 2 | バー  | ジョンの切り替えとデータの移行                | 6  |
|   | 2.1 | 旧バージョンのクライアントアプリケーションからログアウトする | 7  |
|   | 2.2 | サーバーを新バージョンへ切り替える              | 8  |
|   | 2.3 | クライアントアプリケーションの導入              | 9  |
|   | 2.4 | 旧バージョンのクライアントアプリケーションの削除       | 10 |

# 1 概要

新バージョンのクライアントアプリケーションは、旧バージョンのクライアントアプリケーション とは別のアプリケーションです。このため、自動でアップデートされません。 新バージョンに移行するには、本書に記載の手順でクライアントアプリケーションを導入したり、 データを移行したりする必要があります。

# 1.1 データの移行

データの移行は、MetaMoJi クラウドを介して行います。

#### 移行可能なデータ

MetaMoJi クラウドに保管されているデータは、クライアントアプリケーションで同期をとること により、移行できます。

#### 移行のタイミング

新バージョンのクライアントアプリケーションで最初にログインしたときに移行が行われます。 ※ユーザーが複数のデバイスを使用している場合も、最初のログイン時に移行が行われます。 MetaMoJi Share for Business 6 バージョン移行ガイド

# 1.2 クライアントアプリケーションのバージョン

基本的に1つの法人 ID 内では、すべて同じバージョンのクライアントアプリケーションを使用します。新バージョンのクライアントアプリケーションの使用を開始するには、管理者がWeb 管理ツールでサーバーバージョンの移行を行う必要があります。

## 注意:新バージョンのクライアントアプリケーションで開いたノートは、旧バージョンのクラ イアントアプリケーションで開けなくなります

管理者の移行後、新バージョンのクライアントアプリケーションは、移行したい人から順次導入することは可能です。ただし、新バージョンのクライアントアプリケーションを導入した人が共有フォルダのノートをいちどでも開くと、そのノートを旧バージョンのクライアントアプリケーションで開くことはできなくなるので、注意が必要です。同様に、新バージョンのクライアントアプリケーションで新しく作成したノートも、旧バージョンのクライアントアプリケーションで開くことはできません。

MetaMoJi Share for Business 6 バージョン移行ガイド

# 2 バージョンの切り替えとデータの移行

すべてのユーザーが準備作業を完了してから、バージョンの移行を行います。

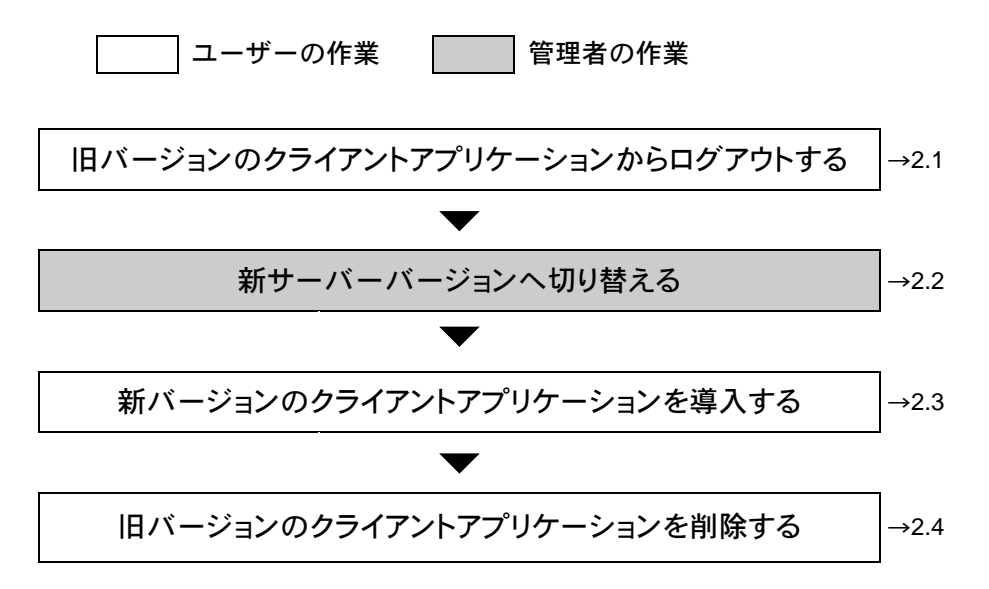

# 2.1 旧バージョンのクライアントアプリケーションからログアウトする

#### 作業者:ユーザー

旧バージョンのクライアントアプリケーションにログインしている場合は、データの同期を行うためにログアウトします。

- 1. 旧バージョンのクライアントアプリケーションを起動していない場合は起動します。
- 2. 画面右上の 🙆 > [ログアウト] を選びます。

#### 注意: 起動したときに、新バージョンへ移行のメッセージが表示された場合

サーバーのバージョンが新バージョンに切り替わっています。

「移行する」をタップして新バージョンへ移行してください。

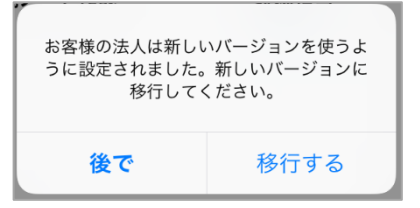

### 2.2 サーバーを新バージョンへ切り替える

#### 作業者:管理者

Web 管理ツールでサーバーを新バージョンへ切り替えます。

#### 注意: 切り替え後は、新バージョンのクライアントアプリケーションを使用します

ただし、移行していないデータが残っている場合は、旧バージョンのアプリケーションを起動すると、新バージョンへ移行するかの確認メッセージが表示されます。

2つ以上前のバージョン(Ver.4 以前)から新バージョンへ切り替える場合

サーバーのアップデートを順番に(途中のバージョンをとばさずに)行ってください。

例) Ver.4 から Ver.6 に移行する場合

サーバーバージョンを Ver.4→Ver.5→Ver.6 の順に上げます。

1. Web ブラウザで次の URL ヘアクセスします。

https://mps101.metamoji.com/mmjeditor2/usradm/ja/verup8.html

※「mps101」の部分は [Web 管理ツールにログインが完了した状態の URL]のドメイン名の「.metamoji.com」より前の部分と同じになります。

- ログイン画面が表示されたときは、Web 管理ツールへのログインと同じ要領でログ インします。
- 3. 画面に表示される内容を確認し、 [上記の事項を確認しました] をオンにします。
- 4. [Ver.6 に移行する]を選択します。
- 5. 移行を確認するメッセージが表示されるので、[OK]を選択します。

サーバーでバージョンの切り替え処理が行われます。

以降は、新バージョンのクライアントアプリケーションを使用します。

#### 注意: データの移行中はノートの検索機能を利用できません

新バージョンへの切り替えそのものは数秒~1分程度で終了します。ただし、保存されているデータ量によってはデータの移行作業に数日程度かかる場合があります。移行作業中も新バージョンのクライアントアプリケーションは問題なく利用できますが、ノートの検索機能は利用できません。

移行作業中は、Web管理ツールにログインすると「バージョンアップ処理中です」とのメッセージが表示され、メッセージをクリックすると進行状況の詳細を確認できます。

# 2.3 クライアントアプリケーションの導入

#### 作業者:ユーザー

新バージョンのクライアントアプリケーションを導入します。導入後は、新バージョンのクライ アントアプリケーションにログインすると、旧バージョンのデータがそのまま利用できます。

 iOS 版では「App Store」、Windows 版では「Microsoft Store」を開き、 「metamoji」と入力して検索して表示される一覧から「MetaMoJi Share for Business
 6」を選んでインストールします。下記の QR コードからもアクセスできます。

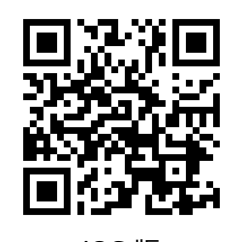

iOS 版

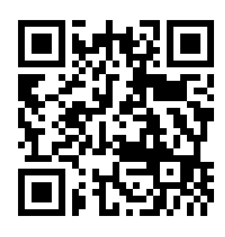

Windows 版

補足: 「Microsoft Store」の利用が企業内で制限されている場合は、サイドローディン グという方法を使うと「Microsoft Store」を介さずに直接コンピューターにインス トールできます。詳しくは以下のところをご覧ください。

https://product.metamoji.com/tool/sideload/

インストールした新バージョンのクライアントアプリケーションにログインします。
 旧バージョンと同じ法人 ID・ユーザーID・パスワードでログインします。

ログインや暗証番号の設定が終わると、旧バージョンでアップロードしたデータが、 新バージョンで使用できるようになります。

以上でデータの移行は完了です。

注意: データの移行が正しく行われないときは、もう一度旧バージョンのクライアントア プリケーションにログインし、ログアウトします。

# 2.4 旧バージョンのクライアントアプリケーションの削除

#### 作業者:ユーザー

正しくデータが移行できたことを確認したら、旧バージョンのクライアントアプリケーションを 削除します。

※削除方法は、お使いの OS で用意されている方法に従ってください。

### 注意: 旧バージョンのクライアントアプリケーションを削除すると、MetaMoJi クラウドに アップロードされていないデータは削除されます

削除する前に、データの移行が完了したことを確認してください。

新バージョンのクライアントアプリケーションでアップロードしたノートは、旧バー

ジョンのクライアントアプリケーションで開くことはできません。